# **Tenable and Delinea Integration Guide**

Last Revised: June 02, 2025

Copyright © 2025 Tenable, Inc. All rights reserved. Tenable, Tenable Nessus, Tenable Lumin, Assure, and the Tenable logo are registered trademarks of Tenable, Inc. or its affiliates. All other products or services are trademarks of their respective owners.

## **Table of Contents**

| Welcome to Tenable for Delinea       |   |
|--------------------------------------|---|
| Delinea Integrations                 |   |
| Database Integration                 |   |
| SSH Integration                      | 7 |
| Windows Integration                  |   |
| Delinea Secret Server Auto-Discovery |   |
| Collection                           |   |
| Querying for Accounts                |   |
| Privilege Escalation                 |   |
| Limitations                          |   |
| Database Auto-Discovery              |   |
| Oracle                               |   |
| MongoDB                              |   |
| PostgreSQL                           |   |
| Cassandra                            |   |
| DB2                                  |   |
| MySQL                                |   |
| SQL Server                           |   |
| SSH Auto-Discovery                   |   |
| Windows Auto-Discovery               |   |

- Ø

## Welcome to Tenable for Delinea

This document provides information and steps for integrating Tenable Vulnerability Management, Tenable Nessus, or Tenable Security Center with Delinea Privileged Access Management (PAM).

The Tenable® integration with Delinea delivers a comprehensive authenticated scanning solution that provides security teams better vulnerability insight in order to protect privileged accounts. This integration supports the storage of privileged credentials in Delinea and their automatic retrieval at scan time by Tenable. This ensures that sensitive passwords are safely stored, controlled, auditable, and easily changed without manual intervention.

For more information about each product integration, see *Delinea* in the <u>Tenable Nessus</u>, <u>Tenable</u> <u>Vulnerability Management</u>, and <u>Tenable Security Center</u> user guides.

## **Delinea Integrations**

View one of the following options for Delinea integration steps:

- Database Integration
- <u>SSH Integration</u>
- <u>Windows Integration</u>

## **Database Integration**

Tenable provides full database support for Delinea.

Required User Role: Standard, Scan Manager, or Administrator

#### To configure Delinea database for Tenable Vulnerability Management or Tenable Nessus:

- 1. Log in to your Tenable user interface.
- 2. In the upper-left corner, click the  $\equiv$  button.

The left navigation plane appears.

3. In the left navigation plane, click Scans.

The Scans page appears.

4. In the upper-right corner of the page, click the [ $\rightarrow$ Create a Scan button.

The Select a Scan Template page appears.

5. Select a scan template.

The scan configuration page appears.

- 6. In the Name box, type a name for the scan.
- 7. In the Targets box, type an IP address, hostname, or range of IP addresses.
- 8. (Optional) Add a description, folder location, scanner location, and specify target groups.
- 9. Click the Credentials tab.

The Settings pane appears.

10. Click the **Database** option.

The **Database** options appear.

11. In the Database Type drop-down box, select Cassandra, Oracle, DB2, MongoDB, PostgreSQL, MySQL, SQL Server, or Sybase ASE.

Ø

12. In the Auth Type drop-down box, click Delinea Secret Server.

The Delinea Secret Server options appear.

13. Configure each option for the **Database** authentication.

| Option                              | Description                                                                                                    | Required |
|-------------------------------------|----------------------------------------------------------------------------------------------------|----------|
| Delinea Secret Name                 | The value of the secret on the Delinea<br>server. The secret is labeled Secret Name on<br>the Delinea server.          | yes      |
| Delinea Host                        | The Delinea Secret Server IP address or DNS address.                                                                   | yes      |
| Delinea Port                        | The port on which Delinea Secret Server listens.                                                                       | yes      |
| Delinea<br>Authentication<br>Method | Indicates whether to use credentials or an API key for authentication. By default, credentials are selected.           | yes      |
| Delinea Login Name                  | The username to authenticate to the Delinea server.                                                                    | yes      |
| Delinea Password                    | The password to authenticate to the Delinea<br>server. This is associated with the Delinea<br>Login Name you provided. | yes      |
| Delinea API key                     | The API key provided by Delinea Secret Server.                                                                         | yes      |

| Use SSL                | Enable if the Delinea Secret Server is configured to support SSL. | no |  |
|------------------------|-------------------------------------------------------------------|----|--|
| Verify SSL certificate | If enabled, verifies the SSL Certificate on the Delinea server.   | no |  |

- 14. Do one of the following:
  - If you want to save without launching the scan, click Save.
  - If you want to save and launch the scan immediately, click Save & Launch.

Note: If you scheduled the scan to run at a later time, the **Save & Launch** option is not available.

#### To configure Delinea database for Tenable Security Center:

- 1. Log in to Tenable Security Center.
- Click Scanning > Credentials (administrator users) or Scans > Credentials (organizational users).

The Credentials page appears.

3. Click Add.

The Credential Templates page appears.

4. In the **Miscellaneous**, **API Gateway**, **Database**, **SNMP**, **SSH**, or **Windows**, or **Web Authentication** sections, click the tile for the specific method you want to configure.

The Add Credentials configuration page appears.

- 5. In the **Name** box, type a name for the credentials.
- 6. In the **Description** box, type a description for the credentials.
- 7. (Optional) Type or select a **Tag**. For more information, see <u>Tags</u> in the *Tenable Security Center User Guide*.
- 8. Configure each option for the **Database** authentication.

| Option                              | Description                                                                                                    | Required |
|-------------------------------------|----------------------------------------------------------------------------------------------------|----------|
| Delinea Secret Name                 | The value of the secret on the Delinea<br>server. The secret is labeled Secret Name on<br>the Delinea server.          | yes      |
| Delinea Host                        | The Delinea Secret Server IP address or DNS address.                                                                   | yes      |
| Delinea Port                        | The port on which Delinea Secret Server listens.                                                                       | yes      |
| Delinea<br>Authentication<br>Method | Indicates whether to use credentials or an API key for authentication. By default, credentials are selected.           | yes      |
| Delinea Login Name                  | The username to authenticate to the Delinea server.                                                                    | yes      |
| Delinea Password                    | The password to authenticate to the Delinea<br>server. This is associated with the Delinea<br>Login Name you provided. | yes      |
| Delinea API key                     | The API key provided by Delinea Secret Server.                                                                         | yes      |
| Use SSL                             | Enable if the Delinea Secret Server is configured to support SSL.                                                      | no       |
| Verify SSL certificate              | If enabled, verifies the SSL Certificate on the Delinea server.                                                        | no       |

0

#### 9. Click Submit.

Tenable Security Center saves your configuration.

## **SSH** Integration

To configure Tenable with Delinea using SSH integration:

Required User Role: Standard, Scan Manager, or Administrator

To configure Delinea SSH for Tenable Vulnerability Management or Tenable Nessus:

- 1. Log in to your Tenable user interface.
- 2. In the upper-left corner, click the  $\equiv$  button.

The left navigation plane appears.

3. In the left navigation plane, click Scans.

The Scans page appears.

4. In the upper-right corner of the page, click the  $[\rightarrow Create a Scan button]$ .

The Select a Scan Template page appears.

5. Select a scan template.

The scan configuration page appears.

- 6. In the **Name** box, type a name for the scan.
- 7. In the **Targets** box, type an IP address, hostname, or range of IP addresses.
- 8. (Optional) Add a description, folder location, scanner location, and specify target groups.
- 9. Click the Credentials tab.

The Credentials pane appears.

- 10. In the Select a Credential menu, select the Host drop-down.
- 11. Select SSH.

The Settings pane appears.

12. In the Auth Type drop-down box, click Delinea Secret Server.

The Delinea Secret Server options appear.

13. Configure each option for the **SSH** authentication.

| Option  | Description                                        | Required |
|---------|----------------------------------------------------|----------|
| Delinea | Indicates whether to use credentials or an API key | yes      |

| ()                       |                                                                                                    |     |  |
|--------------------------|----------------------------------------------------------------------------------------------------|-----|--|
|                          | ~                                                                                                    |     |  |
| Authentication<br>Method | for authentication. By default, <b>Credentials</b> is selected.                                                                              |     |  |
| Delinea Login<br>Name    | The username to authenticate to the Delinea server.                                                                                          | yes |  |
| Delinea<br>Password      | The password to authenticate to the Delinea<br>server. This is associated with the Delinea Login<br>Name you provided.                       | yes |  |
| Delinea API Key          | The API key generated in the Secret Server user interface. This setting is required if the <b>API Key</b> authentication method is selected. | yes |  |
| Delinea Secret<br>Name   | The value of the secret on the Delinea server. The secret is labeled <b>Secret Name</b> on the Delinea server.                               | yes |  |
| Delinea Host             | The Delinea Secret Server host to pull the secrets from.                                                                                     | yes |  |
| Delinea Port             | The Delinea Secret Server Port for API requests.<br>By default, Tenable uses 443.                                                            | yes |  |
| Delinea Login<br>Name    | The username to authenticate to the Delinea server.                                                                                          | yes |  |
| Delinea<br>Password      | The password to authenticate to the Delinea<br>server. This is associated with the Delinea Login<br>Name you provided.                       | yes |  |
| Use Private Key          | If enabled, uses key-based authentication for SSH connections instead of password authentication.                                            | no  |  |
| Checkout<br>Duration     | The duration Tenable should check out the password from Delinea. Duration time is in hours and should be longer than the scan time.          | yes |  |

|                                                       | 2                                                                                                    |    |
|-------------------------------------------------------|----------------------------------------------------------------------------------------------------|----|
| Use SSL                                               | Enable if the Delinea Secret Server is configured to support SSL.                                                                                                    | no |
| Verify SSL<br>Certificate                             | If enabled, verifies the SSL Certificate on the Delinea server.                                                                                                    | no |
| Elevate privileges<br>with<br>Privilege<br>Escalation | The privilege escalation method you want to use<br>to increase users' privileges after initial<br>authentication. Multiple options for privilege<br>escalation are supported, including su, su+sudo<br>and sudo. Your selection determines the specific<br>options you must configure.                                                                                                    | no |
| Custom password<br>prompt                             | Some devices are configured to prompt for a<br>password with a non-standard string (for example,<br>"secret-passcode"). This setting allows recognition<br>of these prompts. Leave this blank for most<br>standard password prompts.                                                                                                    | no |
| Targets to<br>Prioritize<br>Credentials               | Specify IPs or CIDR blocks on which this<br>credential is attempted before any other<br>credential. To specify multiple IPs or CIDR blocks,<br>use a comma or space-separated list.<br>Using this setting can decrease scan times by<br>prioritizing a credential that you know works                                                                                                    | no |
|                                                       | against your selected targets. For example, if your<br>scan specifies 100 credentials, and the successful<br>credential is the 59th credential out of 100, the first<br>58 credentials have to fail before the 59th<br>credential succeeds. If you use <b>Targets To</b><br><b>Prioritize Credentials</b> , you configure the scan to<br>use the successful credential first, which allows<br>the scan to access the target faster. |    |

- Ø -

14. Do one of the following:

- If you want to save without launching the scan, click Save.
- If you want to save and launch the scan immediately, click **Save & Launch**.

Note: If you scheduled the scan to run at a later time, the **Save & Launch** option is not available.

To configure Delinea SSH for Tenable Security Center:

- 1. Log in to Tenable Security Center.
- Click Scanning > Credentials (administrator users) or Scans > Credentials (organizational users).

The Credentials page appears.

3. Click Add.

The Credential Templates page appears.

4. In the **Miscellaneous**, **API Gateway**, **Database**, **SNMP**, **SSH**, or **Windows**, or **Web Authentication** sections, click the tile for the specific method you want to configure.

The Add Credentials configuration page appears.

- 5. In the Name box, type a name for the credentials.
- 6. In the **Description** box, type a description for the credentials.
- 7. (Optional) Type or select a **Tag**. For more information, see <u>Tags</u> in the *Tenable Security Center User Guide*.
- 8. Configure each option for the SSH authentication.

| Option                              | Description                                                                                                    | Required |
|-------------------------------------|----------------------------------------------------------------------------------------------------|----------|
| Delinea<br>Authentication<br>Method | Indicates whether to use credentials or an API key for authentication. By default, <b>Credentials</b> is selected. | yes      |
| Delinea Login<br>Name               | The username to authenticate to the Delinea server.                                                                | yes      |

| Õ                         |                                                                                                    |     |
|---------------------------|----------------------------------------------------------------------------------------------------|-----|
|                           |                                                                                                    |     |
| Delinea<br>Password       | The password to authenticate to the Delinea<br>server. This is associated with the Delinea Login<br>Name you provided.                       | yes |
| Delinea API Key           | The API key generated in the Secret Server user interface. This setting is required if the <b>API Key</b> authentication method is selected. | yes |
| Delinea Secret<br>Name    | The value of the secret on the Delinea server. The secret is labeled <b>Secret Name</b> on the Delinea server.                               | yes |
| Delinea Host              | The Delinea Secret Server host to pull the secrets from.                                                                                     | yes |
| Delinea Port              | The Delinea Secret Server Port for API requests.<br>By default, Tenable uses 443.                                                            | yes |
| Delinea Login<br>Name     | The username to authenticate to the Delinea server.                                                                                          | yes |
| Delinea<br>Password       | The password to authenticate to the Delinea<br>server. This is associated with the Delinea Login<br>Name you provided.                       | yes |
| Use Private Key           | If enabled, uses key-based authentication for SSH connections instead of password authentication.                                            | no  |
| Checkout<br>Duration      | The duration Tenable should check out the password from Delinea. Duration time is in hours and should be longer than the scan time.          | yes |
| Use SSL                   | Enable if the Delinea Secret Server is configured to support SSL.                                                                            | no  |
| Verify SSL<br>Certificate | If enabled, verifies the SSL Certificate on the Delinea server.                                                                              | no  |

|                                                       | <u>^</u>                                                                                                    |    |
|-------------------------------------------------------|----------------------------------------------------------------------------------------------------|----|
| Elevate privileges<br>with<br>Privilege<br>Escalation | The privilege escalation method you want to use<br>to increase users' privileges after initial<br>authentication. Multiple options for privilege<br>escalation are supported, including su, su+sudo<br>and sudo. Your selection determines the specific<br>options you must configure.                                                                                                    | no |
| Custom password<br>prompt                             | Some devices are configured to prompt for a<br>password with a non-standard string (for example,<br>"secret-passcode"). This setting allows recognition<br>of these prompts. Leave this blank for most<br>standard password prompts.                                                                                                    | no |
| Targets to<br>Prioritize<br>Credentials               | Specify IPs or CIDR blocks on which this<br>credential is attempted before any other<br>credential. To specify multiple IPs or CIDR blocks,<br>use a comma or space-separated list.<br>Using this setting can decrease scan times by<br>prioritizing a credential that you know works<br>against your selected targets. For example, if your<br>scan specifies 100 credentials, and the successful<br>credential is the 59th credential out of 100, the first<br>58 credentials have to fail before the 59th<br>credential succeeds. If you use <b>Targets To</b><br><b>Prioritize Credentials</b> , you configure the scan to<br>use the successful credential first, which allows<br>the scan to access the target faster. | no |

 $\bigcirc$ 

#### 9. Click Submit.

Tenable Security Center saves your configuration.

## Windows Integration

To configure Tenable with Delinea using Windows integration:

Required User Role: Standard, Scan Manager, or Administrator

To configure Delinea Windows for Tenable Vulnerability Management or Tenable Nessus:

- 1. Log in to your Tenable user interface.
- 2. In the upper-left corner, click the  $\equiv$  button.

The left navigation plane appears.

3. In the left navigation plane, click Scans.

The Scans page appears.

4. In the upper-right corner of the page, click the [ $\rightarrow$ Create a Scan button.

The Select a Scan Template page appears.

5. Select a scan template.

The scan configuration page appears.

- 6. In the **Name** box, type a name for the scan.
- 7. In the **Targets** box, type an IP address, hostname, or range of IP addresses.
- 8. (Optional) Add a description, folder location, scanner location, and specify target groups.
- 9. Click the Credentials tab.

The Credentials pane appears.

- 10. In the Select a Credential menu, select the Host drop-down.
- 11. Select Windows.

The Settings pane appears.

12. In the Auth Type drop-down box, click Delinea Secret Server.

The Delinea Secret Server options appear.

13. Configure each option for the Windows authentication.

| Option  | Description                                        | Required |
|---------|----------------------------------------------------|----------|
| Delinea | Indicates whether to use credentials or an API key | yes      |

|                          | Ø                                                                                                    |     |
|--------------------------|----------------------------------------------------------------------------------------------------|-----|
| Authentication<br>Method | for authentication. By default, <b>Credentials</b> is selected.                                                                              |     |
| Delinea Login<br>Name    | The username to authenticate to the Delinea server.                                                                                          | yes |
| Delinea<br>Password      | The password to authenticate to the Delinea<br>server. This is associated with the Delinea Login<br>Name you provided.                       | yes |
| Delinea API Key          | The API key generated in the Secret Server user interface. This setting is required if the <b>API Key</b> authentication method is selected. | yes |
| Delinea Secret<br>Name   | The value of the secret on the Delinea server. The secret is labeled <b>Secret Name</b> on the Delinea server.                               | yes |
| Delinea Host             | The Delinea Secret Server IP address for API requests.                                                                                       | yes |
| Delinea Port             | The Delinea Secret Server Port for API requests.<br>By default, Tenable uses 443.                                                            | yes |
| Delinea Login<br>Name    | The username to authenticate to the Delinea server.                                                                                          | yes |
| Delinea<br>Password      | The password to authenticate to the Delinea<br>server. This is associated with the Delinea Login<br>Name you provided.                       | yes |
| Checkout<br>Duration     | The duration Tenable should check out the password from Delinea. Duration time is in hours and should be longer than the scan time.          | yes |
| Use SSL                  | Enable if the Delinea Secret Server is configured to support SSL.                                                                            | no  |

| Verify SSL  | If enabled. verifies the SSL Certificate on the | no |  |
|-------------|-------------------------------------------------|----|--|
| Certificate | Delinea server.                                 |    |  |

ł

- 14. Do one of the following:
  - If you want to save without launching the scan, click Save.
  - If you want to save and launch the scan immediately, click Save & Launch.

Note: If you scheduled the scan to run at a later time, the **Save & Launch** option is not available.

To configure Delinea Windows for Tenable Security Center:

- 1. Log in to Tenable Security Center.
- Click Scanning > Credentials (administrator users) or Scans > Credentials (organizational users).

The Credentials page appears.

3. Click Add.

The Credential Templates page appears.

4. In the **Miscellaneous**, **API Gateway**, **Database**, **SNMP**, **SSH**, or **Windows**, or **Web Authentication** sections, click the tile for the specific method you want to configure.

The Add Credentials configuration page appears.

- 5. In the Name box, type a name for the credentials.
- 6. In the **Description** box, type a description for the credentials.
- 7. (Optional) Type or select a **Tag**. For more information, see <u>Tags</u> in the *Tenable Security Center User Guide*.
- 8. Configure each option for the Windows authentication.

| Option  | Description                                        | Required |
|---------|----------------------------------------------------|----------|
| Delinea | Indicates whether to use credentials or an API key | yes      |

|                          | Ø                                                                                                    |     |
|--------------------------|----------------------------------------------------------------------------------------------------|-----|
| Authentication<br>Method | for authentication. By default, <b>Credentials</b> is selected.                                                                              |     |
| Delinea Login<br>Name    | The username to authenticate to the Delinea server.                                                                                          | yes |
| Delinea<br>Password      | The password to authenticate to the Delinea<br>server. This is associated with the Delinea Login<br>Name you provided.                       | yes |
| Delinea API Key          | The API key generated in the Secret Server user interface. This setting is required if the <b>API Key</b> authentication method is selected. | yes |
| Delinea Secret<br>Name   | The value of the secret on the Delinea server. The secret is labeled <b>Secret Name</b> on the Delinea server.                               | yes |
| Delinea Host             | The Delinea Secret Server IP address for API requests.                                                                                       | yes |
| Delinea Port             | The Delinea Secret Server Port for API requests.<br>By default, Tenable uses 443.                                                            | yes |
| Delinea Login<br>Name    | The username to authenticate to the Delinea server.                                                                                          | yes |
| Delinea<br>Password      | The password to authenticate to the Delinea<br>server. This is associated with the Delinea Login<br>Name you provided.                       | yes |
| Checkout<br>Duration     | The duration Tenable should check out the password from Delinea. Duration time is in hours and should be longer than the scan time.          | yes |
| Use SSL                  | Enable if the Delinea Secret Server is configured to support SSL.                                                                            | no  |

| <br>        | Q                                               |    |
|-------------|-------------------------------------------------|----|
| Verify SSL  | If enabled. verifies the SSL Certificate on the | no |
| Certificate | Delinea server.                                 |    |

#### 9. Click Submit.

Tenable Security Center saves your configuration.

## **Delinea Secret Server Auto-Discovery**

Tenable's Delinea Secret Server integration provides the Auto-Discovery feature with significant advantages. When using Delinea Secret Server Auto-Discovery, the scan automatically adds discovered hosts as scan targets with their respective credentials. With the Auto-Discovery feature, there is no need to enter these scan targets in the target list.

Enter one target in the target list. This target can be any pingable IP address or hostname, such as the IP address of the scanner, 127.0.0.1, or the address of one of the intended targets. This initial target kicks off the collection process. You can configure up to five Delinea Secret Server Auto-Discovery credentials.

The standard Delinea Secret Server integration requires configuring a scan credential with the name of a specific secret. This secret then functions as the authentication credentials for each of the hosts in the target list. You must enter the target list when you begin configuring the scan. You may also need to configure several different credentials in the scan if the various scan targets use different accounts to authenticate.

In contrast, Delinea Secret Server Auto-Discovery allows you to enter a search query to collect multiple accounts. It automatically configures these accounts and their respective machines as scan targets with credentials. It associates the scan targets individually with their respective accounts.

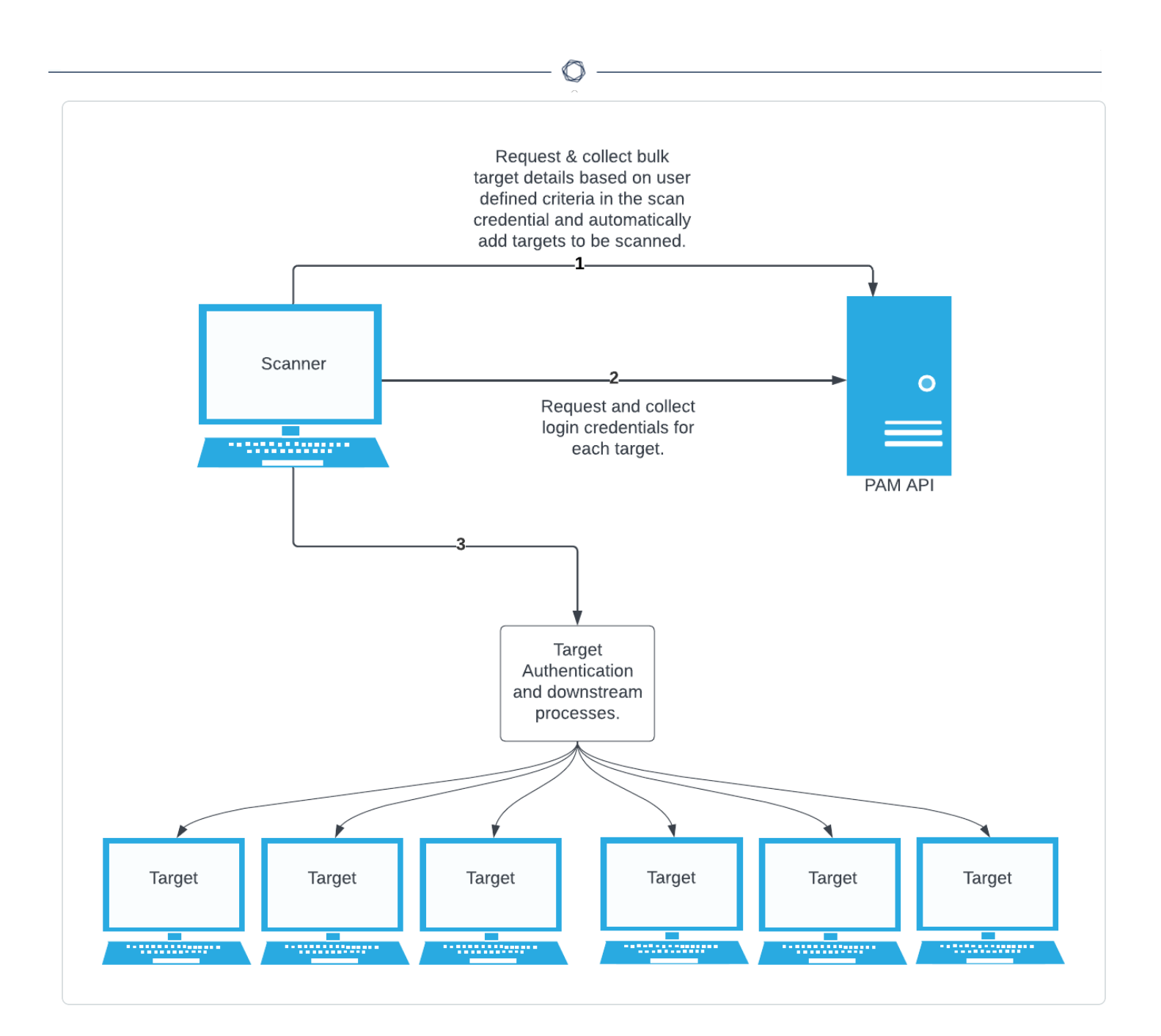

### Collection

The initial collection of accounts occurs once on the arbitrary target/host appear in the target settings of the scan policy. Logs for the initial collection are located in the **Debugging Log Report** plugin output on this host in the following logs:

 Database = pam\_database\_auto\_collect.nbin~Delinea Secret Server Auto-Discovery

- SSH = pam\_ssh\_auto\_collect.nbin~Delinea Secret Server Auto-Discovery
- Windows = pam\_smb\_auto\_collect.nbin~Delinea Secret Server Auto-Discovery

#### Adding targets to the scan with credentials

After the initial collection, the integration automatically adds the hosts and necessary knowledge base (KB) entries for an authenticated scan.

Logs from this stage are located in the Debugging Log Report plugin output on this host in the following logs:

- Database = pam\_database\_auto\_collect.log
- SSH = pam\_ssh\_auto\_collect.log
- Windows = pam\_smb\_auto\_collect.log

To automatically add a target to the scan, the integration must collect an account that includes a **Machine** field containing either an IP address or a resolvable hostname. If a machine is not a valid IP address or resolvable hostname, it does not add the host to the scan. In this case errors from the function fqdn\_resolv() trigger the creation of separate detailed logs:

- Database = pam\_database\_auto\_collect\_resolv\_func.log
- SSH = pam\_ssh\_auto\_collect\_resolv\_func.log
- Windows = pam\_smb\_auto\_collect\_resolv\_func.log

### **Querying for Accounts**

You must provide a query defining the exact set of accounts to use for the scan. The Delinea Secret Server Auto-Discovery credential gives a flexible set of options for how to select these accounts. It is essential to know how to construct a query for accounts to use Delinea Secret Server Auto-Discovery.

The following table describes the possible combinations of query values and their effects.

| Query Values                                              | Effect                                                      |
|-----------------------------------------------------------|-------------------------------------------------------------|
| Query Mode: Simple<br>Folder: 10<br>Search Field: (empty) | Use all accounts contained in the folder with ID 10.<br>GET |

| Query Values                                                                                                 | Effect                                                                                                    |
|----------------------------------------------------------------------------------------------------|----------------------------------------------------------------------------------------------------|
| Search Text: (empty)<br>Exact Match: false                                                                   | /v1/secrets/lookup?filter.folderId=10                                                                                                    |
| Query Mode: Simple<br>Folder: (empty)<br>Search Field: (empty)<br>Search Text: tenable<br>Exact Match: false | Use all accounts with "tenable" in the name.<br>GET<br>/v1/secrets/lookup?filter.searchText=tenable                                                               |
| Query Mode: Simple<br>Folder: (empty)<br>Search Field: notes<br>Search Text: tenable<br>Exact Match: false   | Use all accounts that contain "tenable" in the notes.<br>GET<br>/v1/secrets/lookup?filter.searchText=tenable&filter.s<br>earchField=notes                         |
| Query Mode: Simple<br>Folder: (empty)<br>Search Field: notes<br>Search Text: tenable<br>Exact Match: true    | Use all accounts whose "notes" field ONLY contains "tenable."<br>GET<br>/v1/secrets/lookup?filter.searchText=tenable&filter.s<br>earchField=notes&exactMatch=true |
| Query Mode: Advanced<br>Query String:<br>filter.folderId=10&includ<br>elnactive=true                         | Use folder ID 10, and include inactive secrets.<br>GET<br>/v1/secrets/lookup?filter.folderId=10&includeInactive<br>=true                                          |

O

If using the **Advanced** query mode, the documentation on "Lookup Secrets with Search" contains a full list of parameters that can be used in the query string.

Note: Advanced query strings must be URL-encoded (for example, replacing space characters with %20).

The initial query uses the "Lookup Secrets with Search" method of the Delinea Secret Server REST API. You can find an exact API reference in the Secret Server web interface under Administration > REST API Guide, or in the Delinea online help.

**Folder ID** is the integer ID of the folder within Delinea Secret Server. A folder ID is visible in its URL when the folder is open in a web browser. For example, the folder ID is **10** if its URL displays https://SECRETSERVER/app/#/secrets/view/folder/10, then the folder ID is **10**.

### **Privilege Escalation**

The Delinea Secret Server Auto-Discovery integration supports privilege escalation. If login and escalation use two different credentials (for example, using an escalation method of su), then you must enter a separate query to collect the escalation accounts. Otherwise, you can leave the escalation query fields empty. For example, with sudo escalation the authenticated user would enter their own password to escalate. In all cases, you may optionally specify a user for escalation.

### Limitations

It is only possible to use one account per host. If the search collects multiple accounts with the same machine, the first account that the search returns. Additionally, the **Debugging Log Report** includes a warning in the collection phase logs. Generally, Tenable recommends configuring scans to collect only a single account per machine to reduce the number of unnecessary requests.

A credential is limited to a single target authentication protocol. Delinea Secret Server Auto-Discovery is an authentication method of the SSH, Windows, or Database credential, so it is not possible to configure a single credential that collects both SSH and Windows accounts or targets.

You cannot use secrets with SSH private key authentication in the same credential as secrets with password authentication, because you must select the **Use Private Key** option that applies to the entire credential. To use both private keys and password authentication, configure separate Delinea SSH Auto-Discovery credentials.

For Auto-Discovery to use a secret, it must have a **Machine** or **Server** field defining the secret's associated address or hostname.

## Database Auto-Discovery

Required User Role: Standard, Scan Manager, or Administrator

Database authentication requires additional data entries that are specific to the database type that is targeted. For example, to authenticate to an Oracle database, you must specify not only a username and password, but also port, service type, authentication type and database name.

In some cases, these values may be pulled from the Auto-Discovery process. For example, an Oracle Database account created with the **Oracle Account** contains **port** and **database** fields, that do not need to be entered manually. However, the **Auth Type** and **Service Type** fields must entered manually.

Generally, Delinea Secret Server Auto-Discovery can dynamically use **port** and **database** fields defined in the secret, but they can also be entered manually. Fields other than **port** and **database** may need to be entered manually.

**Note:** All Database Types in Tenable are supported (Oracle, DB2, Cassandra, MySQL, PostgreSQL, Sybase ASE, MongoDB, and SQL Server).

View the following tables for necessary fields and the database types they apply to.

#### Oracle

| Field name  | Description                               | Field value                 |  |
|-------------|-------------------------------------------|-----------------------------|--|
| AuthType    | Method to authenticate to database.       | SYSDBA or SYSOPER or NORMAL |  |
| Database    | Instance or database name.                | Example: orcl               |  |
| Port        | The port database instance is running on. | Example: 1521               |  |
| ServiceType | Type of service on database.              | SID or SERVICE_NAME         |  |

#### MongoDB

| Field name | Description                               | Field value        |
|------------|-------------------------------------------|--------------------|
| Database   | Instance or database name.                | Example: MongoDB 5 |
| Port       | The port database instance is running on. | Example: 27017     |

#### PostgreSQL

| Field name | Description                               | Field value       |  |
|------------|-------------------------------------------|-------------------|--|
| Database   | Instance or database name.                | Example: Postgres |  |
| Port       | The port database instance is running on. | Example: 5432     |  |

### Cassandra

| Field name | Description                               | Field value   |
|------------|-------------------------------------------|---------------|
| Port       | The port database instance is running on. | Example: 9042 |

#### DB2

| Field name | Description                               | Field value        |
|------------|-------------------------------------------|--------------------|
| Database   | Instance or database name.                | Example: DB2_admin |
| Port       | The port database instance is running on. | Example: 50000     |

### MySQL

| Field name | Description                               | Field value   |
|------------|-------------------------------------------|---------------|
| Port       | The port database instance is running on. | Example: 3306 |

### SQL Server

| Field name | Description                               | Field value         |
|------------|-------------------------------------------|---------------------|
| AuthType   | Method to authenticate to database.       | Windows or SQL      |
| Database   | Instance or database name.                | Example: SQLEXPRESS |
| Port       | The port database instance is running on. | Example: 1433       |

To configure Database auto-discovery for Tenable Vulnerability Management or Tenable Nessus:

- 1. Log in to your Tenable user interface.
- 2. In the upper-left corner, click the  $\equiv$  button.

The left navigation plane appears.

3. In the left navigation plane, click **Scans**.

The Scans page appears.

4. In the upper-right corner of the page, click the [ $\rightarrow$ Create a Scan button.

The Select a Scan Template page appears.

5. Select a scan template.

The scan configuration page appears.

- 6. In the Name box, type a name for the scan.
- 7. In the **Targets** box, type an IP address, hostname, or range of IP addresses.
- 8. (Optional) Add a description, folder location, scanner location, and specify target groups.
- 9. Click the **Credentials** tab.

The Settings pane appears.

10. Click the Database option.

The **Database** options appear.

- 11. In the Database Type drop-down box, select Cassandra, Oracle, DB2, MongoDB, PostgreSQL, MySQL, SQL Server, or Sybase ASE.
- 12. In the Auth Type drop-down box, click Delinea Secret Server.

The Delinea Secret Server options appear.

13. Configure each option for the **Database** authentication.

| Option       | Description                                                                       | Required |
|--------------|-----------------------------------------------------------------------------------|----------|
| Delinea Host | The Delinea Secret Server host to pull the secrets from.                          | Yes      |
| Delinea Port | The Delinea Secret Server Port for API requests.<br>By default, Tenable uses 443. | Yes      |

| Option                              | Description                                                                                                    | Required |
|-------------------------------------|----------------------------------------------------------------------------------------------------|----------|
| Delinea<br>Authentication<br>Method | Indicates whether to use credentials or an API key for authentication. By default, <b>Credentials</b> is selected.                                                                      | Yes      |
| Delinea Login<br>Name               | The username to authenticate to the Delinea server.                                                                                                    | Yes      |
| Delinea<br>Password                 | The password to authenticate to the Delinea<br>server. This is associated with the provided<br>Delinea Login Name.                                                                      | Yes      |
| Delinea API Key                     | The API key generated in the Secret Server user interface. This setting is required if the API Key authentication method is selected.                                                   | Yes      |
| Query Mode                          | Choose to query accounts using pre-set fields or<br>by constructing a string of URL query parameters.<br>By default, <b>Simple</b> is selected.                                         | Yes      |
| Folder ID                           | Query accounts with the given folder ID. This option is only available if query mode is set to <b>Simple</b> .                                                                          | No       |
| Search Text                         | Query accounts matching the given search text.<br>This option is only available if query mode is set to<br><b>Simple</b> .                                                              | No       |
| Search Field                        | The field to search using the given search text. If<br>not specified, the query will search the name field.<br>This option is only available if query mode is set to<br><b>Simple</b> . | No       |
| Exact Match                         | Perform an exact match against the search text. By default, this is unselected. This option is only available if query mode is set to <b>Simple</b> .                                   | No       |

- Ø -

| Option                    | Description                                                                                                    | Required |
|---------------------------|----------------------------------------------------------------------------------------------------|----------|
|                           |                                                                                                    |          |
| Query String              | Provide a string of URL query parameters. This option is only available if query mode is set to <b>Advanced</b> , and in that case it is required. | Yes      |
| Use Private Key           | Use key-based authentication for SSH connections instead of password authentication.                                                               | No       |
| Use SSL                   | Use SSL for secure communications.                                                                                                    | Yes      |
| Verify SSL<br>Certificate | Verify the Delinea Secret Server SSL certificate.                                                                                                  | No       |

- 14. Do one of the following:
  - If you want to save without launching the scan, click Save.
  - If you want to save and launch the scan immediately, click Save & Launch.

Note: If you scheduled the scan to run at a later time, the **Save & Launch** option is not available.

## SSH Auto-Discovery

Required User Role: Standard, Scan Manager, or Administrator

To configure SSH auto-discovery for Tenable Vulnerability Management or Tenable Nessus:

- 1. Log in to your Tenable user interface.
- 2. In the upper-left corner, click the  $\equiv$  button.

The left navigation plane appears.

3. In the left navigation plane, click Scans.

The Scans page appears.

4. In the upper-right corner of the page, click the [ $\rightarrow$ Create a Scan button.

The Select a Scan Template page appears.

5. Select a scan template.

The scan configuration page appears.

- 6. In the **Name** box, type a name for the scan.
- 7. In the **Targets** box, type an IP address, hostname, or range of IP addresses.
- 8. (Optional) Add a description, folder location, scanner location, and specify target groups.
- 9. Click the Credentials tab.

The Credentials pane appears.

10. In the Select a Credential menu, select the Host drop-down.

The **Host** options appears.

11. Select SSH.

The Settings pane appears.

12. In the Auth Type drop-down box, click Tenable for Delinea Secret Server.

The Tenable for Delinea Secret Server options appear.

13. Configure each option for the **SSH** authentication.

| Option                              | Description                                                                                                    | Required |
|-------------------------------------|----------------------------------------------------------------------------------------------------|----------|
| Delinea Host                        | The Delinea Secret Server host to pull the secrets from.                                                           | Yes      |
| Delinea Port                        | The Delinea Secret Server Port for API requests.<br>By default, Tenable uses 443.                                  | Yes      |
| Delinea<br>Authentication<br>Method | Indicates whether to use credentials or an API key for authentication. By default, <b>Credentials</b> is selected. | Yes      |
| Delinea Login<br>Name               | The username to authenticate to the Delinea server.                                                                | Yes      |

| Option              | Description                                                                                                    | Required |
|---------------------|----------------------------------------------------------------------------------------------------|----------|
| Delinea<br>Password | The password to authenticate to the Delinea<br>server. This is associated with the provided<br>Delinea Login Name.                                                                      | Yes      |
| Delinea API Key     | The API key generated in the Secret Server user interface. This setting is required if the API Key authentication method is selected.                                                   | Yes      |
| Query Mode          | Choose to query accounts using pre-set fields or<br>by constructing a string of URL query parameters.<br>By default, <b>Simple</b> is selected.                                         | Yes      |
| Folder ID           | Query accounts with the given folder ID. This option is only available if query mode is set to <b>Simple</b> .                                                                          | No       |
| Search Text         | Query accounts matching the given search text.<br>This option is only available if query mode is set to<br><b>Simple</b> .                                                              | No       |
| Search Field        | The field to search using the given search text. If<br>not specified, the query will search the name field.<br>This option is only available if query mode is set to<br><b>Simple</b> . | No       |
| Exact Match         | Perform an exact match against the search text. By default, this is unselected. This option is only available if query mode is set to <b>Simple</b> .                                   | No       |
| Query String        | Provide a string of URL query parameters. This option is only available if query mode is set to <b>Advanced</b> , and in that case it is required.                                      | Yes      |
| Use Private Key     | Use key-based authentication for SSH connections instead of password authentication.                                                                                                    | No       |

\_\_\_\_\_ Ø -

| Option                             | Description                                                                                                    | Required |
|------------------------------------|----------------------------------------------------------------------------------------------------|----------|
| Use SSL                            | Use SSL for secure communications.                                                                                                    | Yes      |
| Verify SSL<br>Certificate          | Verify the Delinea Secret Server SSL certificate.                                                                                                    | No       |
| Delinea Elevate<br>Privileges With | The privilege escalation method to use to increase<br>users' privileges after initial authentication. Multiple<br>options for privilege escalation are supported,<br>including su, su+sudo and sudo.<br>Selecting a privilege escalation method provides<br>options to configure an escalation query, similar to<br>"query mode" and its related options. These fields<br>must only be completed if using a separate<br>account for escalation than initial login (for<br>example, "su"). | Yes      |

#### 14. Do one of the following:

- If you want to save without launching the scan, click Save.
- If you want to save and launch the scan immediately, click Save & Launch.

Note: If you scheduled the scan to run at a later time, the **Save & Launch** option is not available.

## Windows Auto-Discovery

Required User Role: Standard, Scan Manager, or Administrator

To configure Windows auto-discovery for Tenable Vulnerability Management or Tenable Nessus:

- 1. Log in to your Tenable user interface.
- 2. In the upper-left corner, click the  $\equiv$  button.

The left navigation plane appears.

3. In the left navigation plane, click Scans.

The Scans page appears.

4. In the upper-right corner of the page, click the [ $\rightarrow$ Create a Scan button.

The Select a Scan Template page appears.

5. Select a scan template.

The scan configuration page appears.

- 6. In the **Name** box, type a name for the scan.
- 7. In the **Targets** box, enter an initial target in the target list. (This is arbitrary and only used to start the initial collection.) Valid options include the IP address of the scanner or the address of just one of the intended targets.
- 8. (Optional) Add a description, folder location, scanner location, and specify target groups.
- 9. Click the Credentials tab.

The Credentials pane appears.

- 10. In the Select a Credential menu, select the Host drop-down.
- 11. Select Windows.

The Settings pane appears.

12. In the Auth Type drop-down box, click Delinea Secret Server.

The Delinea Secret Server options appear.

13. Configure each option for the Windows authentication.

| Option       | Description                                                                       | Required |
|--------------|-----------------------------------------------------------------------------------|----------|
| Delinea Host | The Delinea Secret Server host to pull the secrets from.                          | Yes      |
| Delinea Port | The Delinea Secret Server Port for API requests.<br>By default, Tenable uses 443. | Yes      |

| Option                              | Description                                                                                                    | Required |
|-------------------------------------|----------------------------------------------------------------------------------------------------|----------|
| Delinea<br>Authentication<br>Method | Indicates whether to use credentials or an API key for authentication. By default, <b>Credentials</b> is selected.                                                                      | Yes      |
| Delinea Login<br>Name               | The username to authenticate to the Delinea server.                                                                                                    | Yes      |
| Delinea<br>Password                 | The password to authenticate to the Delinea<br>server. This is associated with the provided<br>Delinea Login Name.                                                                      | Yes      |
| Delinea API Key                     | The API key generated in the Secret Server user interface. This setting is required if the API Key authentication method is selected.                                                   | Yes      |
| Query Mode                          | Choose to query accounts using pre-set fields or<br>by constructing a string of URL query parameters.<br>By default, <b>Simple</b> is selected.                                         | Yes      |
| Folder ID                           | Query accounts with the given folder ID. This option is only available if query mode is set to <b>Simple</b> .                                                                          | No       |
| Search Text                         | Query accounts matching the given search text.<br>This option is only available if query mode is set to<br><b>Simple</b> .                                                              | No       |
| Search Field                        | The field to search using the given search text. If<br>not specified, the query will search the name field.<br>This option is only available if query mode is set to<br><b>Simple</b> . | No       |
| Exact Match                         | Perform an exact match against the search text. By default, this is unselected. This option is only available if query mode is set to <b>Simple</b> .                                   | No       |

- Ø -

| Option                    | Description                                                                                                    | Required |
|---------------------------|----------------------------------------------------------------------------------------------------|----------|
| Query String              | Provide a string of URL query parameters. This option is only available if query mode is set to <b>Advanced</b> , and in that case it is required. | Yes      |
| Use Private Key           | Use key-based authentication for SSH connections instead of password authentication.                                                               | No       |
| Use SSL                   | Use SSL for secure communications.                                                                                                    | Yes      |
| Verify SSL<br>Certificate | Verify the Delinea Secret Server SSL certificate.                                                                                                  | No       |

O

- 14. Do one of the following:
  - If you want to save without launching the scan, click Save.
  - If you want to save and launch the scan immediately, click Save & Launch.

Note: If you scheduled the scan to run at a later time, the **Save & Launch** option is not available.